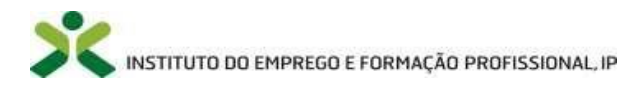

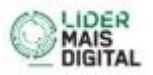

## Guia de Apoio à Submissão de Candidaturas - Líder + Digital

1. Inscrição para a apresentação da candidatura

| Pode registar-se neste formulário se quiser tomar parte nele.                                                                                           |  |
|----------------------------------------------------------------------------------------------------|--|
| Introduza o seu endereço de email no campo abaixo e ser-lhe-á enviado imediatamente um email con-<br>tendo o endereço para participar neste formulário. |  |
| * Endereço de email:                                                                                                    |  |
| O campo email marcado com o asterisco (*) é obrigatório.<br>Continuar                                                                                   |  |
|                                                                                                    |  |
| Obrigado por registar-se. Irá receber em breve um email.                                                                                                |  |

## 2. Seguir as instruções do email recebido e carregar no endereço/link:

| Caro(a) ,                                                                                                    |
|----------------------------------------------------------------------------------------------------|
| Registou-se, ou alguém utilizando o seu endereço de correio, para participar no inquérito com o título Formulário de candidatura da Medida Líder + Digital. |
| Para completar este inquérito, carregue no endereço:                                                                                                    |
| https://formularios.iefp.pt/index.php/867235/lang/pt/token/Y82IL1ZRzWamKzpuEyoa                                                                             |
| Com os melhores cumprimentos,                                                                                                    |
| IEFP,IP                                                                                                    |

3. Formulário de Candidatura da Medida Líder + Digital \*

Endereço de email

PARTE I – Identificação das Entidades que constituem o Consórcio

PARTE II – Outras Informações da Entidade Líder do Consórcio

PARTE III – Dados de execução prevista do projeto em candidatura (financeira e física)

PARTE IV – Documentos a anexar

- a) Globais/Consórcio
- b) Para cada Elemento do Consórcio

#### 4. Confirmação da submissão do formulário com sucesso

| Caro(a) fep,                                                                                                    |
|----------------------------------------------------------------------------------------------------|
| Este email confirma que completou com sucesso o formulário intitulado Formulário de candidatura da Medida Líder + Digital e as suas responstas foram gravadas, ficou com o nº de registo 28/2024/L+D, em 07/03/2024 18:01:07. |
| Obrigado.                                                                                                    |
| Com os melhores cumprimentos,                                                                                                    |
| IEFP,IP                                                                                                    |

\* Se por algum motivo fechar a janela do navegador ou perder a sessão, deverá aceder ao link que recebeu no seu email, podendo recuperar os dados que, entretanto, tiver introduzido no formulário.

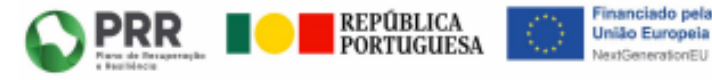

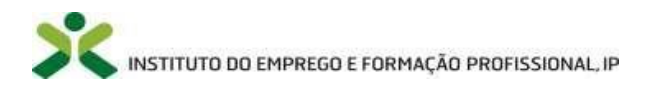

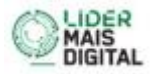

## PARTE I – Identificação das Entidades que constituem o Consórcio

#### a) Entidade líder Consórcio

| Entidade líder Consórcio                                                             |  |
|--------------------------------------------------------------------------------------|--|
|                                                                                      |  |
| *NIPC                                                                                |  |
| <b>Q</b> Verifique o formato da sua resposta.                                        |  |
|                                                                                      |  |
|                                                                                      |  |
| Nome (designação social)                                                             |  |
|                                                                                      |  |
|                                                                                      |  |
| Tipos de entidades     Escolher uma das seguintes respostas     Por favor, selecione |  |
|                                                                                      |  |

Tipos de entidades:

- Instituição de Ensino Superior;
- Entidade Empregadora;
- Associação Empresarial;
- Associação do Setor Social.

#### b) Entidade Formadora do Consórcio

i. Selecionar o nº de entidades formadoras

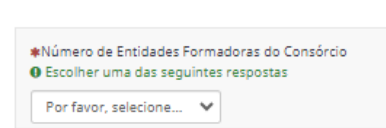

Entidade(s) Formadora(s) do Consórcio

ii. Preencher os dados para as entidades formadoras (abrindo em função no nº de entidades formadoras selecionadas previamente):

| ŧNIPC<br>● Verifique o formato da sua resposta.                                                                               |  |
|----------------------------------------------------------------------------------------------------|--|
| *Nome (designação social)                                                                                                    |  |
| <ul> <li>Tipos de entidades formadoras</li> <li>Escolher uma das seguintes respostas</li> <li>Por favor, selecione</li> </ul> |  |

Tipos de entidades formadoras:

- Instituição de Ensino Superior;
- Parceiros sociais com assento na Comissão Permanente de Concertação Social (CPCS) e as organizações setoriais e regionais suas associadas).

Nota: Não existe qualquer impedimento caso a Líder do Consórcio assuma também o papel de Entidade Formadora.

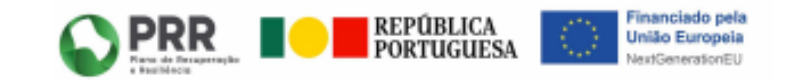

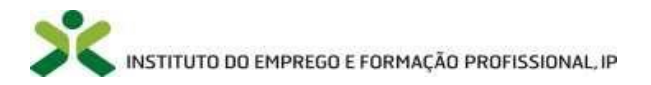

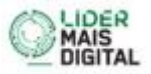

- c) Restantes Entidades Membros do Consórcio:
  - i. Selecionar o nº de restantes entidades membros do consórcio:

| Restantes Entidades Membr                                  | os do Consórcio                        |
|------------------------------------------------------------|----------------------------------------|
|                                                            |                                        |
| Número de restantes Entidad<br>O Escolher uma das seguinte | es Membros do Consórcio<br>s respostas |
| Por favor, selecione 👻                                     |                                        |

ii. Preencher os dados para as restantes Entidades Membros do Consórcio (abrindo em função no nº de restantes entidades membro do Consórcio selecionadas previamente):

| <b>★</b> NIPC<br>● Verifique o formato da sua resposta.      |  |
|--------------------------------------------------------------|--|
|                                                              |  |
|                                                              |  |
| *Nome (designação social)                                    |  |
|                                                              |  |
| Isosher uma das seguintes respostas     Por favor, selecione |  |

Tipos de entidades:

- Instituição de Ensino Superior;
- Entidade Empregadora;
- Associação Empresarial;
- Associação do Setor Social.

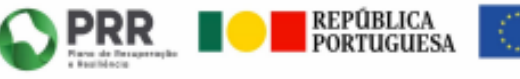

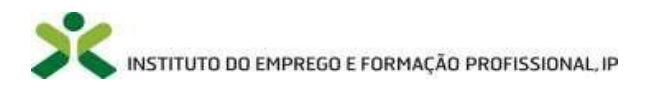

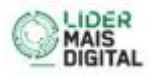

## PARTE II – Outras Informações da Entidade Líder do Consórcio

a) Informações automaticamente preenchidas pela informação colocadas na Parte I:

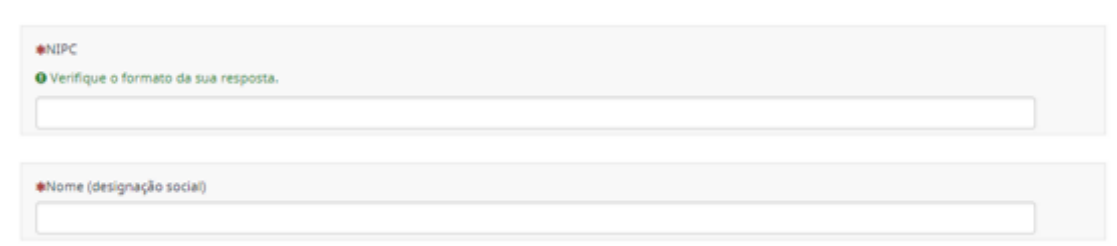

## b) Informações a preencher:

| eVorada     Concelho © Ecolher uma das seguintes respostas     Por favor, selecione    *Freguesia © Ecolher uma das seguintes respostas Por favor, selecione    *Código Postal / Localidade © Verifique o formato da sua resposta. © Introduza o código postal no seguinte formato: 1234-567 Localidade *Enderespo elecrónico © Verifique o formato da sua resposta. *Contato Telefónico © Verifique o formato da sua resposta. *Contato Telefónico © Verifique o formato da sua resposta. *Tipo de Beneficiário © Ecolher uma das seguintes respostas Por favor, selecione |                                                                                                    |   |
|----------------------------------------------------------------------------------------------------|----------------------------------------------------------------------------------------------------|---|
| *Conceiho   • Escolher uma das seguintes respostas   • Por favor, selecione   *Frequesia • Escolher uma das seguintes respostas • Por favor, selecione • Código Postal / Localidade • Verifique o formato da sua resposta. • Introduza o código postal no seguinte formato: 1234-567 Localidade • Contato Telefónico • Verifique o formato da sua resposta. • Contato Telefónico • Verifique o formato da sua resposta. • Tipo de Beneficiário • Formato da sua resposta. • Tipo de Beneficiário • Por favor, selecione • Por favor, selecione                              | *Morada                                                                                                    |   |
| • Concelho     • Escolher uma das seguintes respostas    • Freguesia • Escolher uma das seguintes respostas • Por favor, selecione   • Código Postal / Localidade • Verifique o formato da sua resposta. • Endareço eletrónico • Verifique o formato da sua resposta. • Endareço eletrónico • Verifique o formato da sua resposta. • Contato Telefónico • Verifique o formato da sua resposta. • Contato Telefónico • Verifique o formato da sua resposta. • Por favor, selecione • Por favor, selecione • Por favor, selecione • Por favor, selecione                      |                                                                                                    |   |
| *Freguesia Etcolher uma das seguintes respostas Por favor, selecione  *Código Postal / Localidade • Verifique o formato da sua resposta. • Outrato da sua resposta. • Porfavor, selecione  *Endereço eletrónico • Verifique o formato da sua resposta. • Verifique o formato da sua resposta. • Verifique o formato da sua resposta. • Verifique o formato da sua resposta. • Verifique o formato da sua resposta. • Verifique o formato da sua resposta. • Por favor. selecione                                                                                            | Concelho                                                                                                    |   |
| Preguesia     • Escolher uma das seguintes respostas </td <td></td> <td></td>                                                                                                    |                                                                                                    |   |
| Código Postal / Localidade Verifique o formato da sua resposta. Introduza o código postal no seguinte formato: 1234-567 Localidade Endereço eletrónico Verifique o formato da sua resposta. *Contato Telefónico Verifique o formato da sua resposta. *Contato Telefónico Verifique o formato da sua resposta. *Contato Telefónico Verifique o formato da sua resposta. *Contato Telefónico Verifique o formato da sua resposta. *Tipo de Beneficiário Escolher uma das seguintes respostas Por favor, selecione                                                             | Freguesia     O Escolher uma das seguintes respostas     Por favor, selecione                                                      | ~ |
| *Código Postal / Localidade<br>• Verifique o formato da sua resposta.     • Verifique o formato da sua resposta    • Endereço eletrónico • Verifique o formato da sua resposta.     *Contato Telefónico • Verifique o formato da sua resposta.     *Contato Telefónico • Verifique o formato da sua resposta.     *Tipo de Beneficiário • Escolher uma das seguintes respostas                                                                                                    |                                                                                                    |   |
| <ul> <li>*Endereço eletrónico</li> <li>Verifique o formato da sua resposta.</li> <li>*Contato Telefónico</li> <li>Verifique o formato da sua resposta.</li> <li>*Tipo de Beneficiário</li> <li>Escolher uma das seguintes respostas</li> <li>Por favor, selecione</li> </ul>                                                                                                    | Código Postal / Localidade Verifique o formato da sua resposta. Introduza o código postal no seguinte formato: 1234-567 Localidade |   |
| *Endereço eletrónico<br>• Verifique o formato da sua resposta.    *Contato Telefónico   • Verifique o formato da sua resposta.     *Tipo de Beneficiário   • Escolher uma das seguintes respostas   Por favor, selecione                                                                                                    |                                                                                                    |   |
| <ul> <li>Contato Telefónico</li> <li>Verifique o formato da sua resposta.</li> <li>Tipo de Beneficiário</li> <li>Escolher uma das seguintes respostas</li> <li>Por favor, selecione</li> </ul>                                                                                                    | ♣Endereço eletrónico<br>Ø Verifique o formato da sua resposta.                                                                     |   |
| Contato Telefónico Verifique o formato da sua resposta.  Tipo de Beneficiário Escolher uma das seguintes respostas Por favor, selecione                                                                                                    |                                                                                                    |   |
| ★Tipo de Beneficiário ● Escolher uma das seguintes respostas Por favor, selecione                                                                                                    | Contato Telefónico Verifique o formato da sua resposta.                                                                            |   |
| ★Tipo de Beneficiário ● Escolher uma das seguintes respostas Por favor, selecione                                                                                                    |                                                                                                    |   |
|                                                                                                    | Tipo de Beneficiário ● Escolher uma das seguintes respostas           Por favor, selecione                                         |   |
|                                                                                                    |                                                                                                    |   |

Tipos de Beneficiário:

- 01 Empresas
- 02 Instituições do Sistema Científico e Tecnológico
- 03 Escolas
- 04 Famílias
- 05 Autarquias e Áreas Metropolitanas
- 06 Entidades Públicas
- 07 Empresas Públicas
- 08 Instituições de Ensino Superior
- 09 Instituições da Economia Solidária e Social

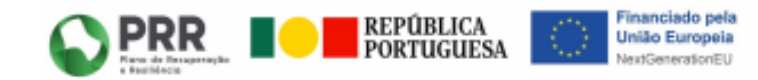

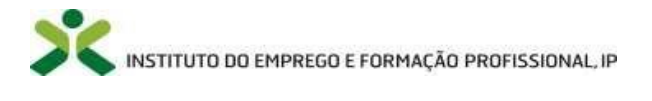

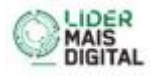

| CAE Principal<br>Verifique o formato da sua resposta.     |  |
|-----------------------------------------------------------|--|
| Deverá introduzir 5 dígitos                               |  |
| Designação curta do projeto                               |  |
| (Max. 120 caracteres)                                     |  |
| umário - Descrição curta e concreta do projeto específico |  |
|                                                           |  |
|                                                           |  |
|                                                           |  |
|                                                           |  |
|                                                           |  |
|                                                           |  |
|                                                           |  |
|                                                           |  |
|                                                           |  |
|                                                           |  |
|                                                           |  |
| (Max 5000 caracteres)                                     |  |

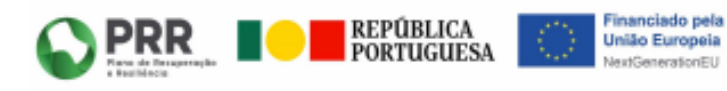

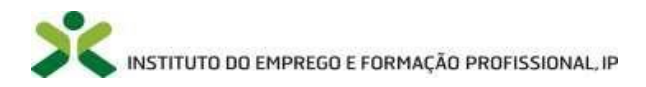

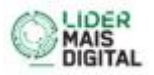

# PARTE III – Dados de execução prevista do projeto em candidatura (financeira e física)

| Número total de Formandos proposto em Candidatura<br>Neste campo só é possível introduzir números.                                    |  |
|----------------------------------------------------------------------------------------------------|--|
| O número total de formandos proposto em candidatura não pode ser superior a 500.                                                      |  |
| Investimento total proposto em Candidatura<br>Neste campo só é possível introduzir números.                                           |  |
| ) O investimento total proposto em candidatura não pode ser superior ao número total de formandos proposto em candidatura x 1000,00€. |  |
| Concelho<br>) Escolher uma das seguintes respostas<br>Por favor, selecione                                                            |  |
| rFreguesia<br>) Escolher uma das seguintes respostas<br>Por favor, selecione ♥                                                        |  |
| rCódigo Postal / Localidade<br>) Verifique o formato da sua resposta.                                                                 |  |
| ) Introduza o código postal no seguinte formato: 1234-567 Localidade                                                                  |  |
| egião da Candidatura                                                                                                    |  |
|                                                                                                    |  |

Nota: de acordo com o aviso, cada candidatura pode contemplar até um limite máximo de 500 formandos abrangidos/região, sendo que para a contabilização destes o que determina são os locais das ações a registar na plataforma Sistema de Informação e Gestão da Oferta Educativa e Formativa (SIGO). Cabe ao Consórcio a seleção da freguesia mais predominante na implementação do Projeto de Formação e Ação de Transformação Digital (PFATD), que por sua vez determina a afetação à Delegação Regional, tendo em conta as suas áreas territoriais de intervenção/freguesias (acesso geral: <u>https://www.iefp.pt/redecentros</u> >> Rede de serviços >> Delegação Regional >> Detalhe Serviço – Áreas de abrangência/Freguesias).

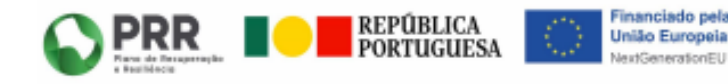

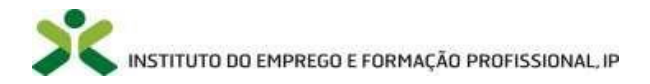

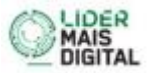

## PARTE IV – Documentos a anexar

## a) Globais/Consórcio:

| Anexo 2 - Memória descritiva<br>O Por favor, envie um ficheiro<br>Submeta ficheiros:                                                                                                    |
|----------------------------------------------------------------------------------------------------|
| Anexo 3 - Proposta de Percurso formativo e plano(s) de ação de transformação digital<br>O Por favor, envie um ficheiro<br>Submeta ficheiros:                                                                  |
| Anexo 4 - Proposta de Pedido de Financiamento<br>O Por favor, envie um ficheiro<br>Submeta ficheiros:                                                                                                    |
| Documento bancário com o IBAN e que identifique inequivocamente a entidade beneficiária (entidade líder do consórcio) como titular da conta bancária.<br>O Por favor, envie um ficheiro<br>Submeta ficheiros: |
| Contrato de consórcio<br>O Por favor, envie um ficheiro<br>Submeta ficheiros:                                                                                                    |

Nota: os Anexos 2, 3 e 4 são os anexos do aviso de abertura de concurso.

b) Para cada Entidade (Líder, Formadora(s) e restante(s) membros):

i. Inserir opção:

```
●A Entidade líder do Consórcio é também uma Entidade Formadora ?
○ Sim ○ Não
```

ii. Informações automaticamente preenchidas pela informação colocadas na Parte I:

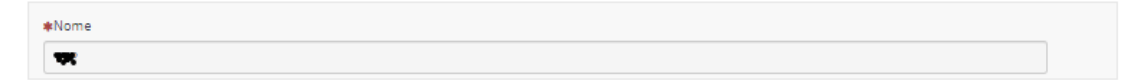

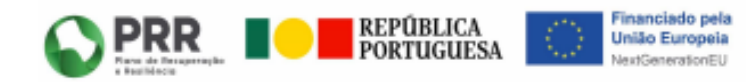

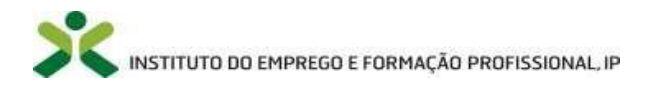

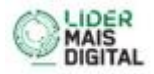

#### iii. Documentos a inserir:

| Anexo 1 - Declaração sob compromisso de honra<br>O Por favor, envie um ficheiro<br>& Submeta ficheiros:                                                                                                    |
|----------------------------------------------------------------------------------------------------|
| Anexo 5 - Declaração de não Duplo Financiamento<br>• Por favor, envie um ficheiro<br>• Submeta ficheiros:                                                                                                    |
| Anexo 6 - Mapa Beneficiário Efetivo<br><b>O</b> Por favor, envie um ficheiro<br><b>Submeta ficheiros:</b>                                                                                                    |
| Certidão válida de não dívida à segurança social ou Declaração com autorização de consulta ao IEFP, I.P.<br>Ø Por favor, envie um ficheiro<br>🛳 Submeta ficheiros:                                                                                                    |
| Certidão válida de não dívida à autoridade tributária ou Declaração com autorização de consulta ao IEFP, I.P.<br>O Por favor, envie um ficheiro<br>🕹 Submeta ficheiros:                                                                                                    |
| Cartão de Pessoa Coletiva, ou Estatutos, ou Certidão Permanente, ou outro que evidencie que a entidade se encontra regularmente constituída e devidamente<br>registada (ou disponibilização de código de consulta).<br>• Por favor, envie um ficheiro<br>• Submeta ficheiros: |

Nota: os Anexos 1, 5, e 6 são os anexos do aviso de abertura de concurso.

iv. Caso tenha inserido na Parte I relativa aos restantes membros a opção "5 +" surgirá a seguinte informação a preencher

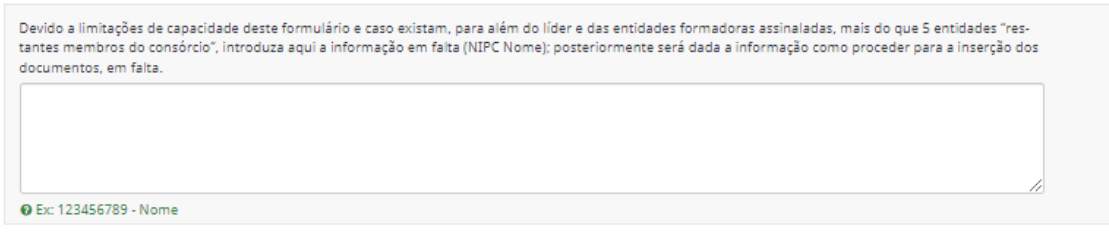

v. Declaração a atestar a veracidade das informações prestadas, colocando o respetivo "pisco"

Declaração: A Entidade Líder do Consórcio (responsável pela candidatura) declara:
a) A veracidade das informações constantes deste pedido de apoio;
b) Ter conhecimento e cumprir as normas e procedimentos que disciplinam os apoios no âmbito da respetiva regulamentação;
c) Que não foi nem será presente a qualquer outra entidade financiadora pedido de contribuição para os mesmos custos.
Selecione todas as opções que se apliquem
Li e assumo a veracidade das informações

Anterior

Submeter

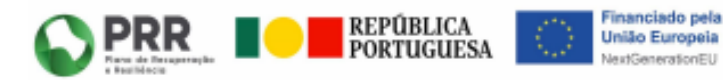